## 監理技術者講習申込方法 (インターネット申込の場合)

- 1 下記 URL にアクセス https://sas.ejcm.or.jp/jcm/common/common/eventCalendar?c=01&ud=G
- 2 イベントカレンダーが表示されるので、講習地「栃木県」を選択

| 000001      | イベントカレ          | いばー        |                      |             |                     |                |               |          |        |                                             |        |    |   |
|-------------|-----------------|------------|----------------------|-------------|---------------------|----------------|---------------|----------|--------|---------------------------------------------|--------|----|---|
| 00000       | イベントルレ          | ///9       |                      |             |                     |                |               |          |        |                                             |        |    |   |
|             |                 | 地域         |                      |             |                     |                |               |          |        | 講習会                                         |        |    |   |
|             |                 | - 北海道      | 1 1 北海道              |             |                     |                |               |          |        | · 監理技術者講習                                   |        |    |   |
|             |                 | 🗇 東北       | □ 青森県                | □ 岩手県       | □ 室城県               | □ 秋田県          | 山形栗           | □福島県     |        | ■ JCMセミナー<br>■ 維持管理セミナ                      | -      |    |   |
|             |                 | 日期東        | 一 茨城                 | ■ 栃木県       | 日本                  | □ 埼玉県          | □ 千葉県         | 東京都      | 神奈川県   | <ul> <li>特別セミナー</li> <li>DVDセミナー</li> </ul> |        |    |   |
|             |                 | Li tem     | 1 静岡県                | 日 藤田県       | 6///梁               | 福升架            |               | 10 長野果   | 岐阜県    |                                             | - C.   |    |   |
|             |                 | 🗍 近畿       | 三重規則                 | 一遊寶県        | 京都府                 | □ 大阪府          | □ 兵庫県         | 奈良県      | □ 和歌山県 | 表示形式                                        |        |    |   |
|             |                 | - <b>P</b> | ○ 鳥取県                | □ 島根県       | □ 岡山県               | □ 広島県          | Ошая          |          |        | 0 カレンダー                                     |        |    |   |
|             |                 |            | () (表現集)<br>() (表現集) | 0 香川県       | 愛媛県                 | □ 高知県<br>□ ホナ明 | +018          | - West   | MIREIR | 0 -12                                       |        |    |   |
|             |                 | 二 九州       | 通问流                  | <b>佐</b> 良景 | <b>教明</b> 荣         | 164m           | 入力景           | 医霉素      | 罷兄助来   |                                             |        |    |   |
|             |                 |            |                      |             |                     |                |               |          |        |                                             |        |    |   |
| 件中 1 ~ 3 件前 | 表示 100 / page 🔻 | < 1 >      |                      |             |                     |                |               |          |        |                                             |        |    |   |
| 講習会         | 開催日 💠           | 申込締切       | 都道府県                 |             | 講習会名称               | ,              |               |          | 住所     | 料金                                          | 定員     | 申込 | - |
| 理技術者講習      | 2022/06/30      | 2022/06/20 | 栃木県                  | 監理技術者調      | 間[栃木県(栃<br>館)]      | 木県建設産業         | 会宇都宮          | 市簗瀬町1958 | -1     | ¥9,500                                      | 4 / 50 | 电达 |   |
|             | 2222 (122 IN 2  |            |                      | 監理技術者認      | <sup>第習[栃木県(栃</sup> | 沐県建設産業         | A ata tarante |          |        |                                             |        | -  | ÷ |

## 3 講習一覧から、【申込】を選択する。

| 3 講          | 習一覧           | から、        | 【申込  | 】を選択する。                     | 12 月          | 20日申认①15 | <b>∧</b> , |
|--------------|---------------|------------|------|-----------------------------|---------------|----------|------------|
| 2件中 1 ~ 2 件表 | 版示 100 / page | < 1>       |      |                             |               | 场合       | 0          |
| 講習会          | 開催日 💠         | 申込締切       | 都道府県 | 講習会名称                       | 住所            | 料金       | 申込         |
| 監理技術者講習      | 2024/12/20    | 2024/12/10 | 栃木県  | 監理技術者講習[栃木県(栃木県建設産業会<br>館)] | 宇都宮市築瀬町1958-1 | ¥9,570   | 50 (19)2   |
| 監理技術者講習      | 2025/03/07    | 2025/02/25 | 栃木県  | 監理技術者講習[栃木県(栃木県建設産業会<br>館)] | 宇都宮市築瀬町1958-1 | ¥9.00    |            |
|              |               |            |      |                             | 3月            | 7日申込の場合  | h Matri o  |

4 個人情報保護等に関するメッセージが表示されるので、【個人情報保護に関 する基本方針】を確認後、【承諾する】を選択する。

| □      □     □     □     □     □     □     □     □     □     □     □     □     □     □     □     □     □     □     □     □     □     □     □     □     □     □     □     □     □     □     □     □     □     □     □     □     □     □     □     □     □     □     □     □     □     □     □     □     □     □     □     □     □     □     □     □     □     □     □     □     □     □     □     □     □     □     □     □     □     □     □     □     □     □     □     □     □     □     □     □     □     □     □     □     □     □     □     □     □     □     □     □     □     □     □     □     □     □     □     □     □     □     □     □     □     □     □     □     □     □     □     □     □     □     □     □     □     □     □     □     □     □     □     □     □     □     □     □     □     □     □     □     □     □     □     □     □     □     □     □     □     □     □     □     □     □     □     □     □     □     □     □     □     □     □     □     □     □     □     □     □     □     □     □     □     □     □     □     □     □     □     □     □     □     □     □     □     □     □     □     □     □     □     □     □     □     □     □     □     □     □     □     □     □     □     □     □     □     □     □     □     □     □     □     □     □     □     □     □     □     □     □     □     □     □     □     □     □     □     □     □     □     □     □     □     □     □     □     □     □     □     □     □     □     □     □     □     □     □     □     □     □     □     □     □     □     □     □     □     □     □     □     □     □     □     □     □     □     □     □     □     □     □     □     □     □     □     □     □     □     □     □     □     □     □     □     □     □     □     □     □     □     □     □     □     □     □     □     □     □     □     □     □     □     □     □     □     □     □     □     □     □     □     □     □     □     □     □     □     □     □     □     □     □     □     □     □     □     □     □     □     □     □     □     □     □     □     □     □     □     □     □     □     □     □     □     □     □     □ | 西法人。 ×   🗅 СМУステム × 🖸 СМУステム                                                        | < +               |               |         |     |        | -            | o ×              |
|----------------------------------------------------------------------------------------------------|-------------------------------------------------------------------------------------|-------------------|---------------|---------|-----|--------|--------------|------------------|
| $\leftarrow$ $\rightarrow$ $\mathbf{C}$ $\textcircled{D}$ https:                                                                                                    | ://sas.ejcm.or.jp/jcm/general/training/trainingApply?ti=1184                        |                   |               | A to    | 9   | ଓ ∣ ମ≞ | Ē            |                  |
| 監理技術者講習 申                                                                                                    | <u>这</u>                                                                            |                   |               |         |     |        |              |                  |
| 監理技術者講習                                                                                                    |                                                                                     |                   |               |         |     |        |              |                  |
| 課習地<br>会場名<br>ホームページURL                                                                                                    | 6 個人情報保護等について<br>(一社)全国土木施工管理技士会連合会の個人情報保護(<br>ください。<br>了承いただけない場合はお申し込みできません。      | [関する基本方針を了承の上     | 、講習会・セミナー等にお申 | し込み     | 500 |        |              |                  |
| 申請者情報                                                                                                    | 個人情報保護に関する基本方針                                                                      |                   |               |         |     |        |              |                  |
| 継続学習(CPDS)への<br>加入・学習遍歴登録 *                                                                                                    | 注<br>講員式の20時後にのATI時の305年に第1350アークへて入に出来して必要におして書<br>料金など詳細はこちら(CPD5ガイドライン)から分割いします。 |                   | 了承しなしてす。      | 承する     |     |        |              |                  |
| 氏名 *                                                                                                    | (姓) (名)                                                                             | 氏名(フリガナ)*         | (セイ)          | (メイ)    |     |        |              |                  |
| 生年月日*                                                                                                    | 年 月 日<br>*例 2020 01 01                                                              | 1生別 *             | 〇 男性 〇 女性     |         |     |        |              |                  |
| メールアドレス*                                                                                                    |                                                                                     | メールアドレス(確認用)<br>* |               |         |     |        |              |                  |
| 連絡先 *                                                                                                    | ○ 会社 ○ 自宅                                                                           |                   |               |         |     |        |              |                  |
|                                                                                                    |                                                                                     |                   |               |         |     | 閉じる    | 確認           |                  |
| ア ここに入力して検索                                                                                                    | o # 💽 📮 🕫 🕸                                                                         | 🔹 🖷 🗶 👘           |               | ^ 🤹 👌 💈 | ē 🖪 | 🚍 🌈 🕩  | A 11<br>2022 | :35<br>/03/29 21 |

5 申込フォームが表示されるので、必要事項を入力する。入力完了 後、【確認】を選択する。申込内容の確認画面が表示されるので、 申込内容に誤りがないか確認し、最後に【申請】を選択する。

|                                                       |                                                                                   | ׼                                       | J JCM9371       | × × +                                                                                          |                                                              |                |                                     |                                                                                                    |         |    |    |                                        |   |   |
|-------------------------------------------------------|-----------------------------------------------------------------------------------|-----------------------------------------|-----------------|------------------------------------------------------------------------------------------------|--------------------------------------------------------------|----------------|-------------------------------------|----------------------------------------------------------------------------------------------------|---------|----|----|----------------------------------------|---|---|
| C 🗈 https://sas.                                      | ejcm.or.jp/jcm/general/training/traini                                            | ngApply?ti=1280                         |                 |                                                                                                |                                                              | $\forall \rho$ | ☆                                   | 9                                                                                                    | ЗIФ     | £≞ | œ  | ~~~~~~~~~~~~~~~~~~~~~~~~~~~~~~~~~~~~~~ |   | 4 |
| 超技術者講習 申                                              | 込                                                                                 |                                         |                 |                                                                                                |                                                              |                |                                     |                                                                                                    |         |    |    |                                        | - | ( |
|                                                       |                                                                                   |                                         |                 |                                                                                                |                                                              |                |                                     |                                                                                                    |         |    |    | _                                      | 4 |   |
| 監理技術者講習                                               |                                                                                   |                                         |                 |                                                                                                |                                                              |                |                                     |                                                                                                    |         |    |    |                                        | L |   |
| 講習地                                                   | 栃木県                                                                               | 実施日                                     |                 | 2024/05/24                                                                                     | 受講科                                                          |                |                                     | ¥9,                                                                                                    | 570     |    |    |                                        | L |   |
| <b>食場名</b>                                            | 栃木県建設産業会館                                                                         |                                         |                 |                                                                                                |                                                              |                |                                     |                                                                                                    |         |    |    |                                        | L |   |
| ホームページURL                                             |                                                                                   |                                         |                 |                                                                                                |                                                              |                |                                     |                                                                                                    |         |    |    |                                        | L |   |
| 由請考情報                                                 |                                                                                   |                                         |                 |                                                                                                |                                                              |                |                                     |                                                                                                    |         |    |    |                                        |   |   |
| -1-944 (4) (1734)                                     |                                                                                   |                                         |                 |                                                                                                |                                                              |                |                                     |                                                                                                    |         |    |    |                                        |   |   |
| 継続学習(CPDS)への                                          | <ul> <li>         ・ 登録なし         ・ 新規加入         注) 継続学習制度(CPDS)とは     </li> </ul> | ○ 既存加入者                                 |                 |                                                                                                |                                                              |                |                                     |                                                                                                    |         |    |    |                                        |   |   |
| 加入,学習起歷登録。                                            | 講習会の受講などの研鑚の記録で<br>料金など詳細は こちら(CPDSガ                                              | を連合会のデータベー;<br> イドライン) からお願             | スに記録し、<br>いします。 | 、必要に応じ連合会から学習記録の証明書                                                                            | を発行する制度です。                                                   |                |                                     |                                                                                                    |         |    |    |                                        |   |   |
| ◎入・学習局歴登録★ 5名 ★                                       | <ul> <li>講習会の受講などの研鑚の記録を</li> <li>料金など詳細は こちら(CPDSガ</li> <li>(姓)</li> </ul>       | を連合会のデータベー;<br>イドライン) からお願<br>(名)       | スに記録し、<br>いします。 | <ul> <li>必要に応じ連合会から学習記録の証明書</li> <li>氏名(フリガナ)*</li> </ul>                                      | を発行する制度です。<br>(セイ)                                           |                | (メ-                                 | ()                                                                                                    |         |    |    |                                        |   |   |
| 加入·学習風歷登録*<br>氏名 *<br>生年月日 *                          | は、Mano 受講などの研鑚の記録ペ<br>料金など詳細は こちら(CPDSカ<br>(姓)<br>年 月<br>*例) 2020 01 01           | を連合会のデータベー:<br>レイドライン) からお願<br>(名)      | スに記録し、          | <ul> <li>必要に応じ連合会から学習記録の証明書</li> <li>広名(フリカナ)*</li> <li>住別*</li> </ul>                         | <ul> <li>注発行する制度です。</li> <li>(セイ)</li> <li>男性 の女性</li> </ul> | E 0            | <ul><li>(メー</li><li>回答しな)</li></ul> | 0                                                                                                    |         |    |    |                                        |   |   |
| 加入・学習総歴登録 *<br>氏名 *<br>生年月日 *<br>メールアドレス *            | 講習会の受講などの研鑚の記録4<br>料金など詳細は こちら(CPDSガ<br>(性)<br>年 月<br>*例) 2020 01 01              | を連合会のデータベー:<br> イドライン) からお願<br>(名)<br>日 | スに記録し、          | <ul> <li>必要に応じ連合会から学習記録の証明書で</li> <li>氏名(フリガナ)*</li> <li>性別*</li> <li>*</li> </ul>             | 社発行する制度です。<br>(セイ)<br>の用性 の女性                                | E ] O          | (メー<br>回答しな(                        | ()<br>,1                                                                                                    |         |    |    |                                        |   |   |
| ■入 - 学習単型登録<br>氏名 *<br>生年月日 *<br>メールアドレス *<br>連続先 *   | 講習会の受講などの研解の記録4<br>料金など詳細は ごちら(CPDSガ<br>(性)<br>年 月<br>*例) 2020 01 01              | を連合会のデータペーン<br>Iイドライン) からお願<br>(名)<br>日 | スに記録し、          | <ul> <li>必要に応じ連合会から学習記録の証明書</li> <li>氏名(フリガナ) *</li> <li>性別 *</li> <li>メールアドレス(確認用)</li> </ul> | 社発行する制度です。<br>(セイ)<br>の用性 の 女性                               | E 0            | <ul><li>(メー</li><li>回答しない</li></ul> | ()<br>.)                                                                                                    |         |    |    |                                        | Ŧ |   |
| ■入 - 学習副歴登録 *<br>氏名 *<br>生年月日 *<br>メールアドレス *<br>連続先 * | 講習会の受講などの研解の記録4<br>料金など詳細は ごちら(CPDSガ<br>(姓)<br>年 月<br>*例) 2020 01 01              | を連合会のデータペープ<br>イドライン) からお願<br>(名)<br>日  | スに記録し、          | <ul> <li>必要に応じ進合会から学習記録の証明書</li> <li>低名(フリカナ)・</li> <li>性別・</li> <li>メールアドレス(確認用)・</li> </ul>  | 社先行する制度です。<br>(セイ)<br>9推 0 女世                                | :              | <ul><li>(メ-</li><li>回答しない</li></ul> | ()                                                                                                    | 開じ      |    | 確認 |                                        | Ŧ |   |
| 加入・学習編歴登録。<br>氏名 ・<br>主年月日・<br>メールアドレス・<br>書納先 *      | 講習会の受講などの研解の記録・<br>料金など詳細は こちら(CPDSガ<br>(性)<br>年 月<br>*例) 2020 01 01              | ★連合会のデータペーブ<br>イドライン)からお願<br>(名)<br>日   | スに記録し、          | <ul> <li>必要に応じ連合会から学習記録の証明書</li> <li>低名(フリカナ)・</li> <li>性別・</li> <li>メールアドレス(確認用)</li> </ul>   | 社先行する制度です。<br>((セイ)<br>の時性 の女性                               | :              | (メ-<br>回答しな)                        | ()                                                                                                    | 開じ      | 5  | 確認 |                                        | ¥ |   |
| MA - 学習総理登録<br>氏名 -<br>生年月日 -<br>メールアドレス -<br>連続先 -   | 講習会の受講などの研解の記録・<br>料金など詳細は こちら(CPDSガ<br>(性)<br>年 月<br>*例) 2020 01 01              | を連合会のデータペーブ<br>イドライン)からお願<br>(名)<br>□   | スに記録し、          | <ul> <li>必要に応じ連合会から学習記録の証明書</li> <li>広名(フリカナ)*</li> <li>住別*</li> <li>メールアドレス(確認用)</li> </ul>   | 社先行する制度です。<br>(セイ)<br>の用性の対策                                 | ∎ <b>]</b> []  | (メー<br>回答しない<br><b>2</b> 名          | 1)<br>1 ma<br>1 ma<br>1 | ac<br>Ş | ā  | 確認 |                                        | * |   |

6 申込完了

## 監理技術者講習申込方法 (郵送)

1 下記 URL にアクセス

https://www.ejcm.or.jp/training/training-4/

2 郵送申込みから、様式をダウンロードし、必要事項を記入し申込する。 様式は、①こちらから を選択することでダウンロード可能です。

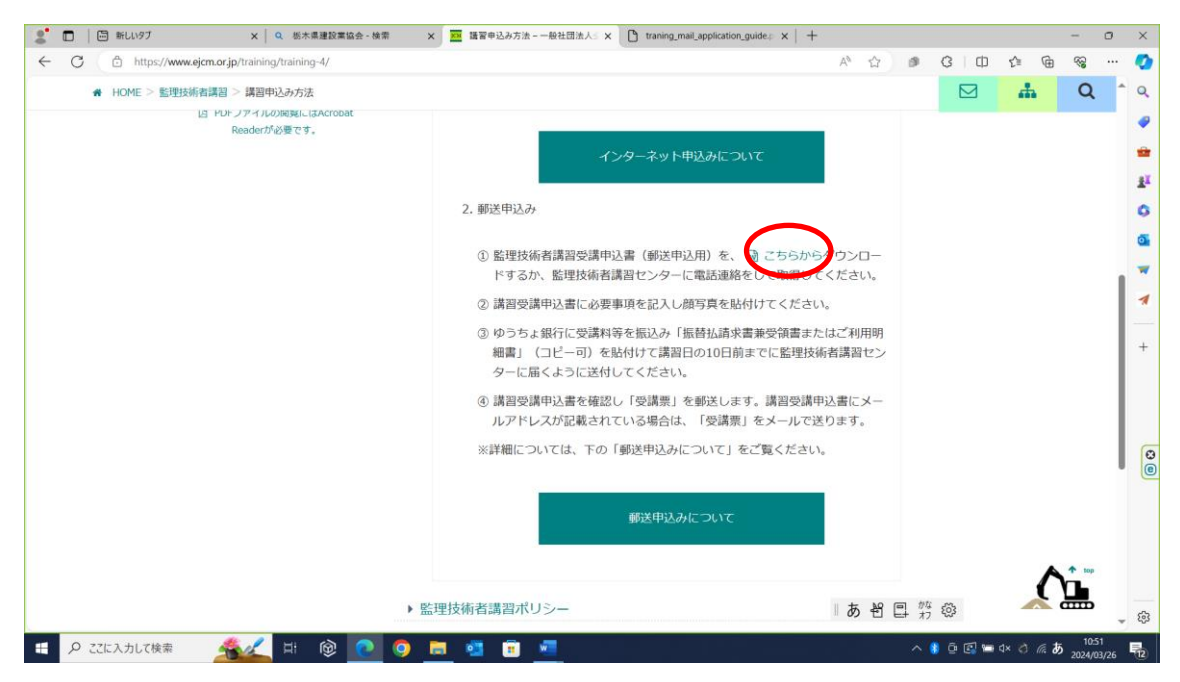

3 指定の宛先に郵送し申込完了